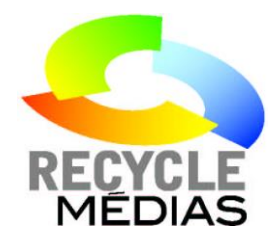

# **GUIDE D'INSCRIPTION ET DE DÉCLARATION**

#### AVANT DE COMMENCER...

À l'étape 10, pour faire votre déclaration de tonnage, vous avez besoin des informations suivantes :

- 1. Le nombre de pages que contient un de votre journal en moyenne. Ce nombre est le même que la pagination réelle du journal.
- 2. La largeur et la hauteur en pouce du journal en position fermé.
- 3. Le calibre (ou grammage) du papier qui équivaut au poids d'un mètre cube de papier. Cette information peut vous être fournie par votre imprimeur et est un chiffre variant de 30 à 70 g/m<sup>2</sup>.
- 4. Le tirage annuel qui est le nombre total de copies que vous avez mis en marché durant l'année.

Avec ces informations, vous pouvez trouver le tonnage c'est-à-dire le nombre de tonnes de papier que vous avez produits durant l'année.

#### \*\*\*DEMANDEZ VOTRE TONNAGE ANNUEL RÉEL À VOTRE IMPRIMEUR.\*\*\*

#### SOMMAIRE

| ) |
|---|
| ) |
| 3 |
| ł |
| ł |
| , |
| ) |
| 5 |
| 5 |
| 7 |
| 3 |
| 3 |
| ) |
| ) |
| ) |
| ) |
| ) |
|   |

# ÉTAPE 1. CRÉER UN DOSSIER

| Rendez-vous sur le site <u>v</u> | www.recyclemedias.com | et choisissez le lien à | ι droite « CRÉER UN DOSSIER » |
|----------------------------------|-----------------------|-------------------------|-------------------------------|
|----------------------------------|-----------------------|-------------------------|-------------------------------|

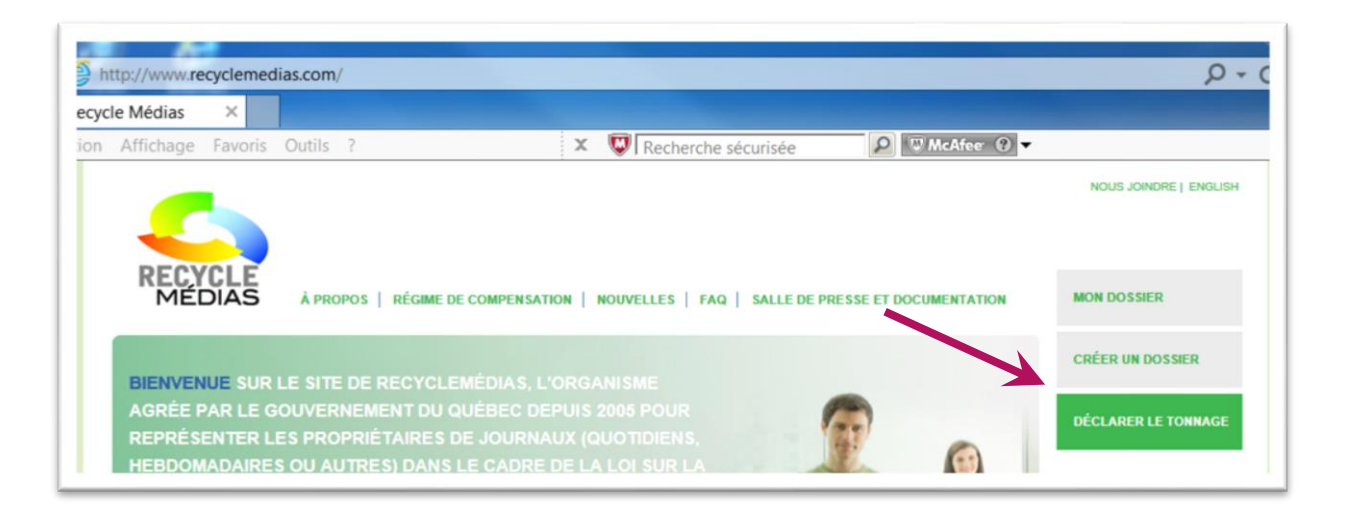

# ÉTAPE 2. M'INSCRIRE

Complétez les informations demandées. Les informations marquées d'un \* sont obligatoires. Cliquez ensuite sur « M'INSCRIRE ».

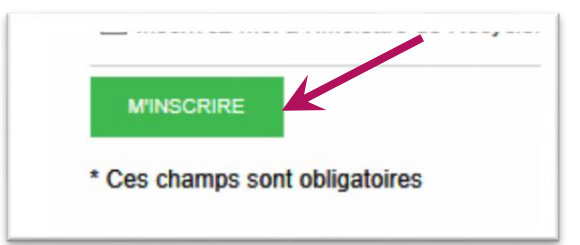

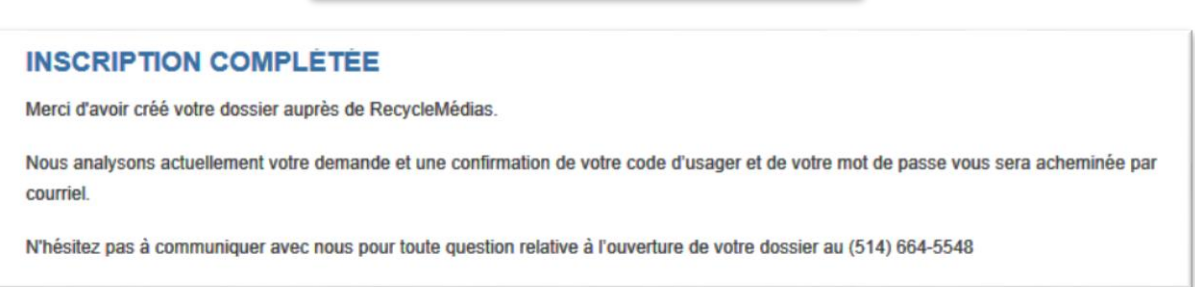

#### ÉTAPE 3. CONFIRMATION

Après la vérification de vos données, vous recevrez un courriel confirmant votre inscription intitulé « Inscription complétée » dans les 48 heures suivant votre inscription. Si vous ne recevez pas celui-ci dans les 48 heures suivant votre inscription, vérifiez dans votre boite de courrier indésirable (Spam) et communiquez avec nous au 514-883-5714.

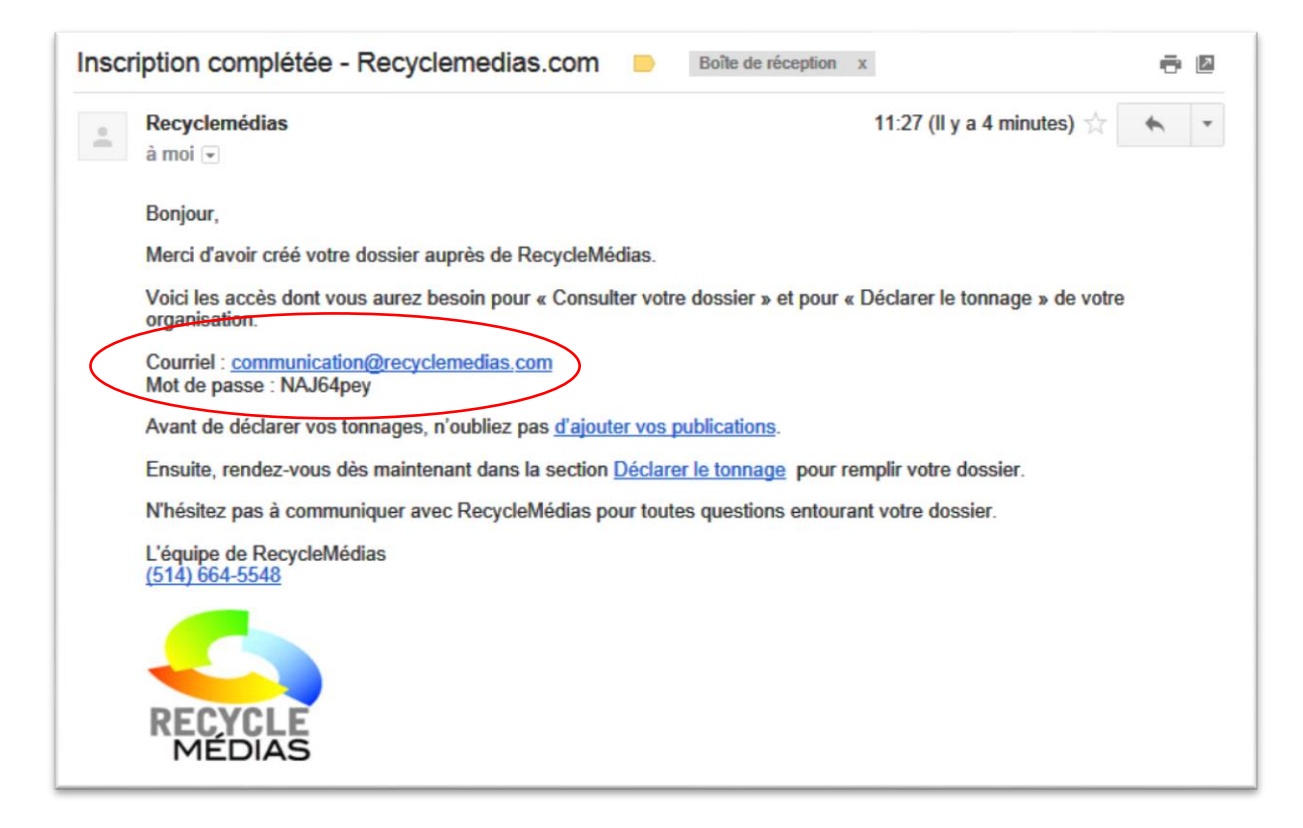

#### ÉTAPE 4. MON DOSSIER

Rendez-vous sur le site www.recyclemedias.com et choisissez le lien à droite « MON DOSSIER »

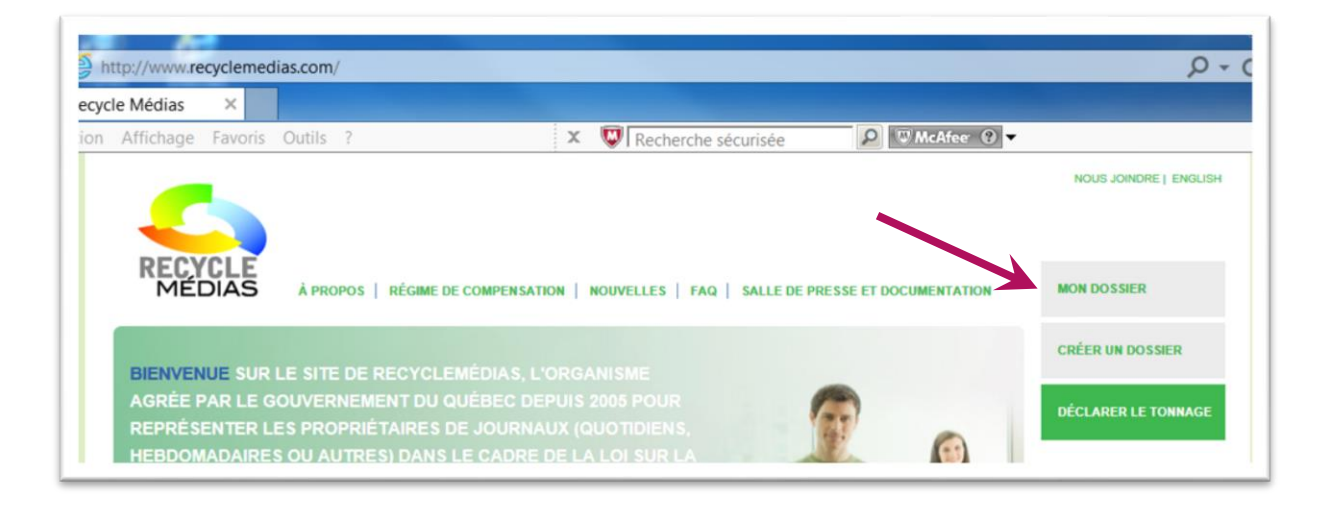

## ÉTAPE 5. CONNEXION

Inscrire le courriel que vous avez utilisé pour vous inscrire et le mot de passe que vous avez reçu en prenant soin à la casse des lettres (majuscule et minuscule).

| CONNEXIO                              | N                                                                                                    |
|---------------------------------------|----------------------------------------------------------------------------------------------------|
| En vous connect<br>prête.             | tant au site de RecycleMédias, vous pourrez consulter votre dossier, le modifier, ou déclarer votre tonnage si la période s'y                                                                    |
| Si le dossier de v<br>appeler Recycle | votre entreprise existe déjà et que vous souhaitez changer le nom de la personne responsable des déclarations, veuillez<br>Médias au (514) 664-5548 afin d'effectuer les changements au dossier. |
| Courriel                              | communication@recyclemedias.com                                                                                                    |
| Mot de passe                          |                                                                                                    |
|                                       | ME CONNECTER                                                                                                    |
|                                       | CRÉER UN DOSSIER MOT DE PASSE OUBLIÉ                                                                                                    |

## ÉTAPE 6. MOT DE PASSE OUBLIÉ

Si vous avez oublié votre mot de passe, inscrivez votre courriel et cliquez sur « MOT DE PASSE OUBLIÉ », vous recevrez un courriel vous invitant avec un nouveau mot de passe. Vous devez utiliser le courriel que vous avez mis lors de votre inscription.

| MOT DE P                           | ASSE OUBLIÉ                                                                                                    |
|------------------------------------|----------------------------------------------------------------------------------------------------|
| Pour récupérer v<br>dessous. Un me | votre mot de passe ou pour le changer, veuillez entrer l'adresse courriel de votre compte, dans l'espace prévu à cette fin, ci-<br>ssage automatisé vous sera transmis. |
| Courriel                           |                                                                                                    |
|                                    | ENVOYER                                                                                                    |

Vous pouvez par la suite changer ce mot de passe dans votre profil.

## ÉTAPE 7. MON PROFIL

Vérifiez les données et veillez à les mettre à jour si nécessaire.

# ÉTAPE 8. GÉRER MON GROUPE DE PUBLICATIONS

Vous devez maintenant gérer votre groupe de publication en inscrivant toutes vos publications.

| GÉRER MON GROUPE DE PUBLICATIONS                                                                                                    |  |
|----------------------------------------------------------------------------------------------------|--|
| Veuillez maintenant créer une liste des publications détenues par votre entreprise en cliquant sur le bouton ci-dessous. Avant de déclarer votre tonnage, activez ou désactivez les publications avec ne bouton prévu à cette fin, selon le cas. |  |

Pour chacune de vos publications;

- 1. vous devez inscrire le nom de la publication,
- 2. choisir si celle-ci est un quotidien, un hebdomadaire ou un autre type de parution (ex : mensuel)
- 3. et sauvegarder.

| GÉRER MON GROU                    | PE DE PUBLICATIONS                                      |                                                            |
|-----------------------------------|---------------------------------------------------------|------------------------------------------------------------|
| Veuillez maintenant créer une lis | te des publications détenues par votre entreprise en o  | cliquant sur le bouton ci-dessous. Avant de déclarer votre |
| tonnage, activez ou désactivez l  | es publications avec le bouton prévu à cette fin, selon | le cas.                                                    |
| $\bigcirc$                        | (2)                                                     | 3                                                          |
| Journal RecycleMédias             | Autres 🗸                                                | CALIFICARDER                                               |
|                                   |                                                         | SAUVEGARDER                                                |

# ÉTAPE 9. DÉCLARER MON TONNAGE

Assurez-vous que toutes les publications que vous avez mises en marché soient actives avant de passer au « RETOUR VERS LA DÉCLARATION DE TONNAGE ».

| GÉRER MON GROUP            | 'E DE PUBLICATIONS |            |
|----------------------------|--------------------|------------|
| Journal RecycleMédias      | Autres 🗸           | Activée    |
| RecycleMedias News         | Quotidien 🗸        | Désactivée |
| AJOUTER UNE PUBLICATION    |                    |            |
| RETOUR VERS LA DÉCLARATION |                    |            |
|                            |                    |            |

## ÉTAPE 10. DÉCLARATION DE TONNAGE

Pour faire votre déclaration de tonnage, vous avez besoin des informations suivantes :

- 5. Le nombre de pages que contient un de votre journal en moyenne. Ce nombre est le même que la pagination réelle du journal.
- 6. La largeur et la hauteur en pouce du journal en position fermé.
- Le calibre (ou grammage) du papier qui équivaut au poids d'un mètre cube de papier. Cette information peut vous être fournie par votre imprimeur et est en moyenne un chiffre variant de 30 à 70 g/m<sup>2</sup>.
- 8. Le tirage annuel, c'est-à-dire, le nombre total de copies que vous avez mis en marché durant l'année.

Avec ces informations, vous pouvez trouver le tonnage c'est-à-dire le nombre de tonnes de papier que vous avez produits durant l'année.

## DÉCLARATION DE TONNAGE

Nous vous rappelons que la déclaration de tonnage des matières mises en marché (papier journal et autres matières) est obligatoire au serns de la loi pour toute entreprise assujettie. Les données ainsi déclarées à RecycleMédias permettent ensuite de percevoir les contributions financières dues à RECYC-QUÉBEC, en vue de financer les coûts nets des services municipaux de collecte sélective et ce, dans une perspective de développement durable.

La période de référence est toujours du 1er janvier au 31 décembre.

Vous pouvez obtenir le tonnage global de votre journal auprès de votre imprimeur ou en appliquant la formule suivante:

#### CALCUL DU TONNAGE ANNUEL

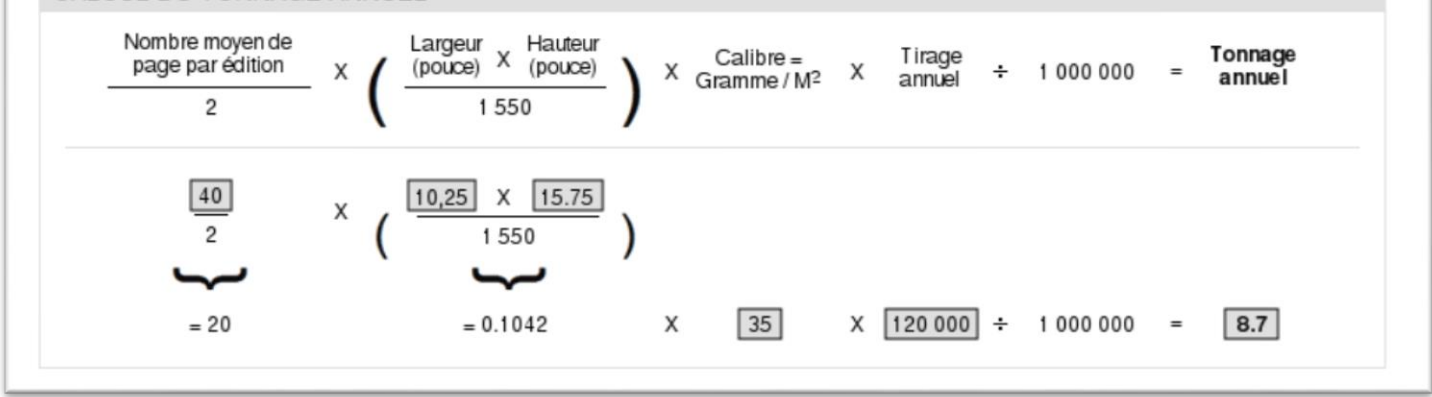

Notez que vous devez faire vous-même le calcul. Aucun champ ne fait de calcul automatique.

# ÉTAPE 11. SÉLECTIONNER UNE PUBLICATION

Cliquez sur « SÉLECTIONNER UNE PUBLICATION » et choisissez le journal pour lequel vous êtes prêt à faire votre déclaration.

|   | Nouvelle déclaration                                                                               | Archives des déclarations                          |
|---|----------------------------------------------------------------------------------------------------|----------------------------------------------------|
| 1 | Déclaration pour l'ann                                                                             | ée: 2010 ☑                                         |
|   |                                                                                                    |                                                    |
|   | I n'y a aucune publication dé                                                                      | éclarée pour l'année 2010.                         |
|   | I n'y a aucune publication dé<br>SÉLECTIONNER UNE PUBLIC                                           | éclarée pour l'année 2010.                         |
|   | I n'y a aucune publication dé<br>sélectionner une public<br>Ajouter une p                          | éclarée pour l'année 2010.<br>ATION<br>Dublication |
|   | I n'y a aucune publication dé<br>sélectionner une public<br>Ajouter une p<br>Journal RecycleMédias | éclarée pour l'année 2010.<br>ATION<br>Dublication |

# ÉTAPE 12. ENTRER LES DONNÉES

Choisissez l'année de la déclaration que vous voulez faire, entrez les données dans les espaces réservés et « ENREGISTRER » vos données.

| Déclaration enregistrée | avec succès.           |                            |                              |                                 |               |                   |   |
|-------------------------|------------------------|----------------------------|------------------------------|---------------------------------|---------------|-------------------|---|
| Nom de la publication   | Type de<br>publication | Nombre<br>moyen de<br>page | Dimension (LXH)<br>en pouces | Calibre du<br>papier<br>utilisé | Tirage annuel | Tonnage<br>annuel |   |
| Journal RecycleMédias   | Autres                 | 40                         | 10.25 X 15.75                | 35                              | 120000        | 8,7               | 8 |

Vous devez avoir fait vos déclarations 2010, 2011 et 2012 avant de passer à la déclaration 2013. Si vous n'avez rien à déclarer pour ces années, veuillez communiquer avec RecycleMédias.

#### ÉTAPE 13. SI VOUS AVEZ PLUS D'UN JOURNAL...

Si vous avez plus d'un journal, répétez les étapes 11 et 12 pour chacun de vos journaux.

#### ÉTAPE 14. IMPRESSION DES DONNÉES

Vous n'avez pas besoin d'imprimer vos données au fur et à mesure. Vous pourrez par la suite imprimer chaque année séparément en allant sur « ARCHIVES DES DÉCLARATIONS ».

| Nouvelle déclaration  | Archives des           | déclaration                | s                            |                                 |               |                   |
|-----------------------|------------------------|----------------------------|------------------------------|---------------------------------|---------------|-------------------|
| éclaration pour l'a   | nnée: 2010             | V                          |                              |                                 |               |                   |
| Nom de la publication | Type de<br>publication | Nombre<br>moyen de<br>page | Dimension (LXH)<br>en pouces | Calibre du<br>papier<br>utilisé | Tirage annuel | Tonnage<br>annuel |
| lournal RecycleMédias | Autres                 | 24                         | 10 X 12                      | 35                              | 120000        | 2,3               |

## ÉTAPE 15. MATIÈRES EXCLUES

Si vous avez utilisé d'autres matières recyclables dans la distribution de vos journaux, comme des attaches ou des sacs d'emballages, vous devez en fournir les informations ci-dessous incluant le nombre de tonnes métriques.

| Matières exclues<br>Veuillez indiquer ci-dessous la liste des matières exc | clues qui ont été omises de la déclaration. (emballages et autres) |
|----------------------------------------------------------------------------|--------------------------------------------------------------------|
|                                                                            | ^                                                                  |
|                                                                            | ~                                                                  |

## ÉTAPE 16. VALIDATION ET ENVOI DE VOTRE DÉCLARATION

#### Vous devez attester que les données que vous fournissez sont exactes et cliquez sur « ENVOYER »

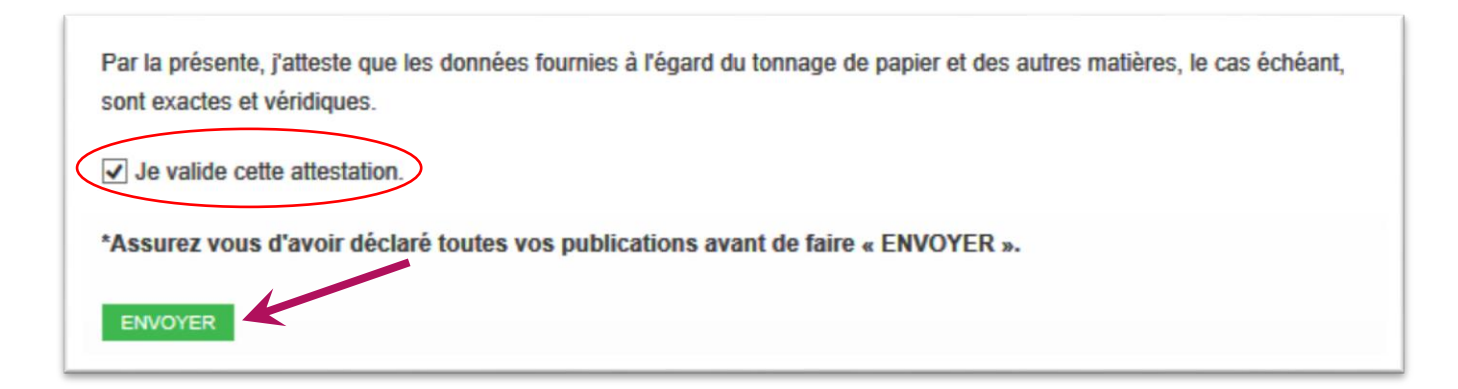

#### ASSUREZ VOUS D'AVOIR DÉCLARÉ TOUTES VOS PUBLICATIONS AVANT DE FAIRE « ENVOYER ».

#### ÉTAPE 17. POUR TERMINER...

Si vous avez déclaré avoir mis en marché moins de 7 journaux, et que vous avez pu voir ce message et voir vos données pour l'année en cours à l'étape 14, c'est que vous avez bien rempli votre déclaration.

| Nouvelle déclaration                                          | Archives des déclarations                                     |
|---------------------------------------------------------------|---------------------------------------------------------------|
| L'envoi de la déclaration po                                  | r l'année 2013 s'est déroulé avec succès.                     |
|                                                               |                                                               |
| outes les déclarations ont é                                  | produites.                                                    |
| Foutes les déclarations ont é<br>/ous pouvez les consulter er | produites.<br>électionnant l'onglet archives des déclaration. |

Si vous rencontrez des problèmes ou avez des questions, vous pouvez communiquer avec nous par courriel en écrivant au <u>communication@recyclemedias.com</u> ou par téléphone au 514-883-5714.

#### Merci beaucoup de votre collaboration